## ขั้นตอนการขอตรวจสอบระดับคะแนนรายวิชา สังกัดคณะวิศวกรรมศาสตร์ ( รหัสรายวิชาขึ้นต้นด้วย EN )

- 1. เข้าเว็บไซต์ คณะวิศวกรรมศาสตร์ มหาวิทยาลัยขอนแก่น ดังลิงก์ <u>https://www.en.kku.ac.th</u>
- 2. ไปที่เมนู "นักศึกษาป.ตรี"

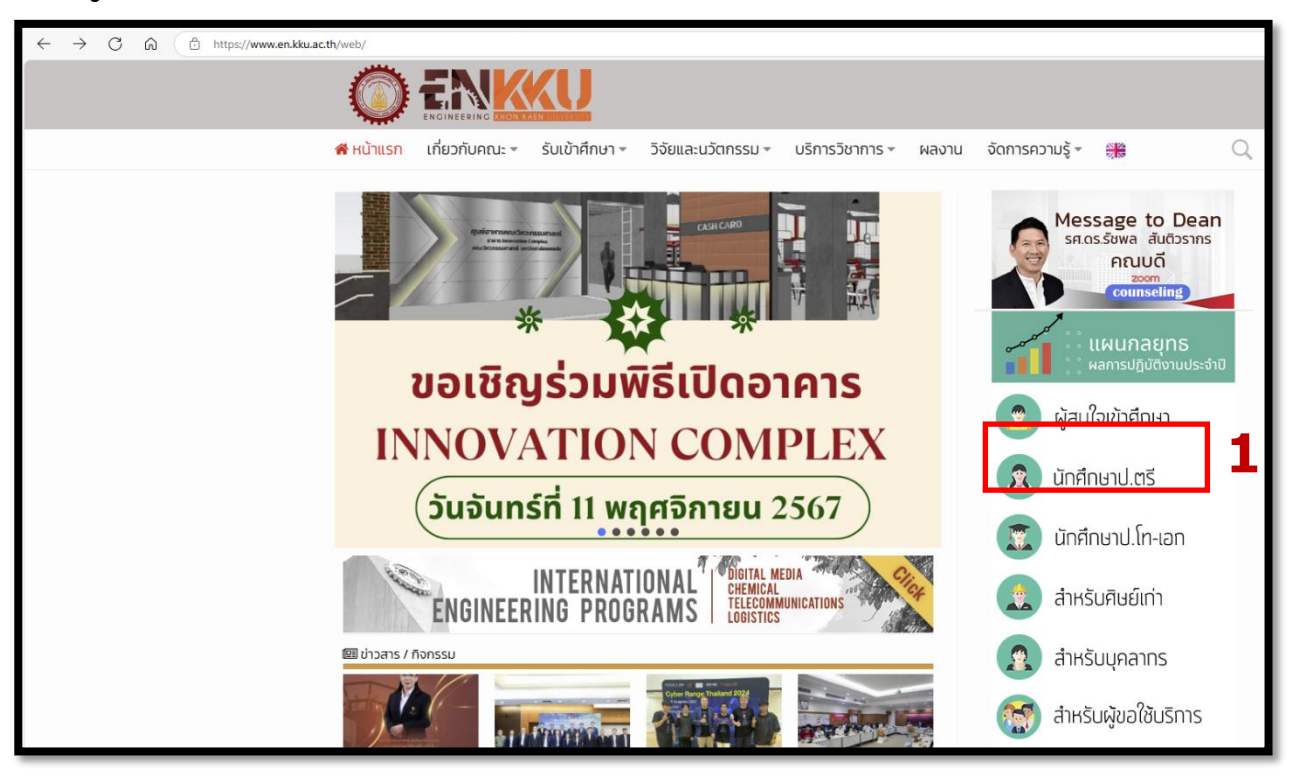

3. ไปที่เมนู "แบบฟอร์มนักศึกษาปริญญาตรี"

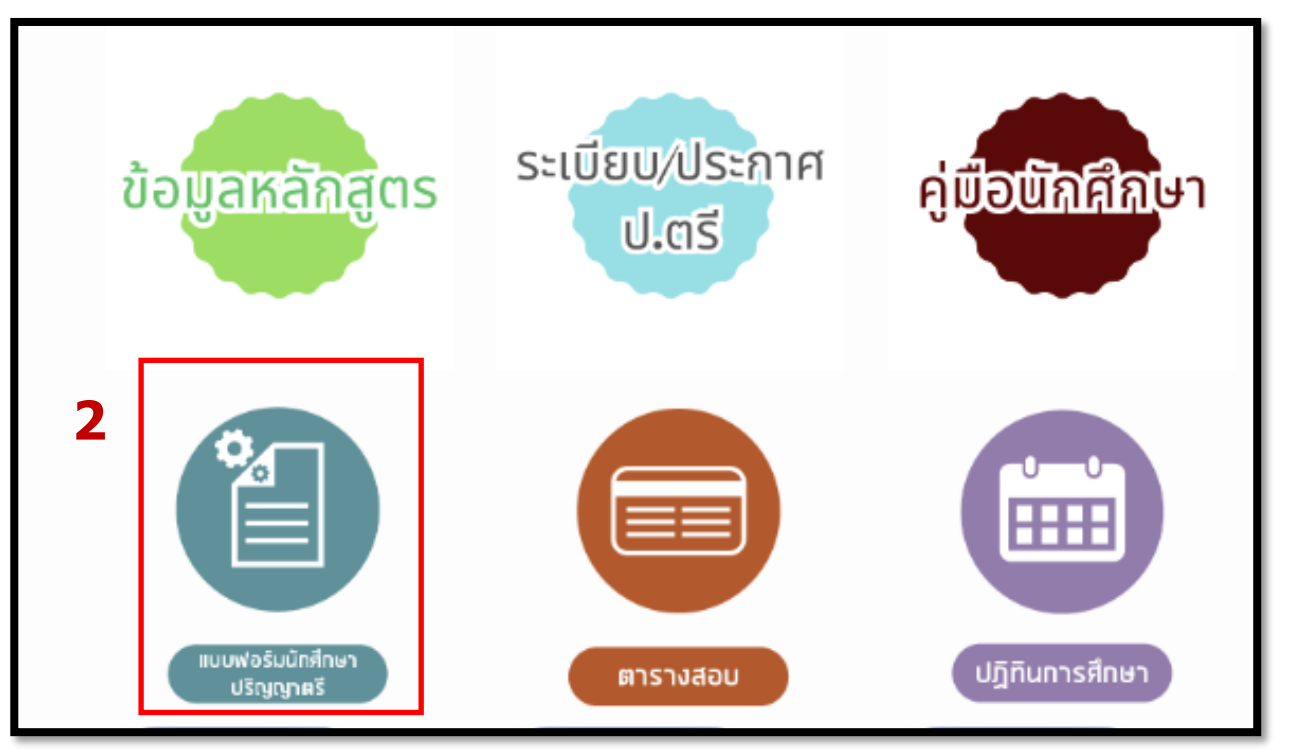

## 4. เลือกคำร้องตรวจสอบระดับคะแนน วศ.วช.12

| แบบฟอร์มนักศึกษาระดับปริญญาตรี Home / แบบฟอร์มนักศึกษาระดับปริญญาตรี |                                                    |                                  |                                                                                                    |  |  |  |
|----------------------------------------------------------------------|----------------------------------------------------|----------------------------------|----------------------------------------------------------------------------------------------------|--|--|--|
| แบบฟอร์มระดับปริญญาตรี                                               |                                                    | ชั้นตอนการดำเนินการ              | ประกาศ หรือระเบียบที่เกี่ยวข้อง                                                                                                    |  |  |  |
| วศ.วช.1<br>(EN AC 1)                                                 | คำร้องทั่วไป (General Request Form)                | 1) ขั้นตอนการขอรักษาสถานภาพ      | กรณีดำเนินการเรื่องด่างๆ ดังนี้ รักษาสถานภาพนักศึกษา ขอกักตัว<br>สอบ (มีความจำเป็นต้องลงทะเบียนเรียนรายวิชาที่มีวันสอบซ้อน<br>ทับกัน) เป็นด้น |  |  |  |
| วศ.วช.2                                                              | คำร้องขอหนังสือรับรอง/Transcript                   |                                  |                                                                                                    |  |  |  |
| (EN AC 2)                                                            | (Certificates Request Form)                        |                                  |                                                                                                    |  |  |  |
| วศ.วช.9<br>(EN AC 9)                                                 | คำร้องขอลงทะเบียนเรียน กรณีพิเศษ                   | ขั้นตอนการขอลงทะเบียนเรียน       | กรณีพิเศษ เช่น ผ่อนผันค่าธรรมเนียมการศึกษา หรือ กู้กยศ. ทำให้                                                                                 |  |  |  |
|                                                                      | (Special Case Registration Request Form)           | กรณีพิเศษ                        | ลงทะเบียนเรียนเพิ่ม-ถอนไม่ได้                                                                                                    |  |  |  |
|                                                                      | · · · · · · · · · · · · · · · · · · ·              | ขั้นตอนการขอลงทะเบียน            |                                                                                                    |  |  |  |
| req.kku.ac.th                                                        | คารองขอลงทะเบยนมากกวา-นอยกวาทกาหนด                 | มากกว่า-น้อยกว่าหน่วยกิตที่กำหนด |                                                                                                    |  |  |  |
|                                                                      |                                                    | ขั้นตอนการขอลงทะเบียนเรียน       |                                                                                                    |  |  |  |
| req.kku.ac.th                                                        | คารองขอลงทะเบยนเรยนขามระบบ                         | ข้ามระบบ                         |                                                                                                    |  |  |  |
| req.kku.ac.th                                                        | คำร้องขอถอนรายวิชา โดยได้สัญลักษณ์ W               | ขั้นตอนการขอถอนติด W             |                                                                                                    |  |  |  |
|                                                                      | คำร้องขอผ่อนผันค่าธรรมเนียมการศึกษา                | ขั้นตอนการขอผ่อนผัน              |                                                                                                    |  |  |  |
| req.kku.ac.th                                                        |                                                    | ค่าธรรมเนียมการศึกษา             |                                                                                                    |  |  |  |
| วศ.วช.6<br>(EN AC 6)                                                 | คำร้องขอสอบชดเชย<br>(Catch – Up Exam Request Form) |                                  | -> ประกาศหลักเกณฑ์และแนวทางปฏิบัติเกี่ยวกับการจัดสอบชดเชย                                                                                     |  |  |  |
|                                                                      |                                                    | ขั้นตอนการขอสอบชดเชย             | รายวิชาระดับปริญญาตรี คณะวิศวกรรมศาสตร์ (ฉบับที่ 39/2567)                                                                                     |  |  |  |
|                                                                      |                                                    |                                  | ลงวันที่ 2 พฤษภาคม 2567                                                                                                    |  |  |  |
|                                                                      |                                                    |                                  | -> ประกาศหลักเกณฑ์และแนวทางปฏิบัติเกี่ยวกับการตรวจสอบ                                                                                         |  |  |  |
| วศ.วช.12<br>(EN AC 12)                                               | คารองตรวจสอบระดบคะแนน                              |                                  | และการขอเปลี่ยนแปลงระดับคะแนน ระดับปริญญาตรี คณะ                                                                                              |  |  |  |
| (EN AC 12)                                                           | (Grade Appeal Request Form)                        |                                  | อิสออรรณสอสตร์ (อารัณซี่ 40/2567) องอัณซี่ 2 พอม อออม 2567                                                                                    |  |  |  |

## 5. กรอกข้อมูลในส่วนของนักศึกษาให้ครบถ้วน โดยระบุเหตุผลที่ขอตรวจสอบอย่างละเอียด

|                                                                                         |                   |             |                                                     | 24.28.12 - EN AC 12                               |  |  |  |
|-----------------------------------------------------------------------------------------|-------------------|-------------|-----------------------------------------------------|---------------------------------------------------|--|--|--|
|                                                                                         |                   | ที่ อว (R   | ef KKU) 660301.3.1.4/                               | วันที่ (Date)                                     |  |  |  |
| คำร้องขอดรวจสอบระดับคะแนน (Grade Appeal Request Form)                                   |                   |             |                                                     |                                                   |  |  |  |
| ข้อมูลนักศึกษา (Student Information)                                                    |                   |             |                                                     |                                                   |  |  |  |
| ซื้อ (Name)                                                                             | นามสกุล (Surname) |             |                                                     | รหัสประจำตัว (Student ID)                         |  |  |  |
| หลักสูตร (Program of study)                                                             |                   | ภาคป        | Iกติ 🔲 โครงการพิเศษ<br>ชาติ (International Program) | ขั้นปี (Academic Year)                            |  |  |  |
| มีความประสงค์ขอตรวจสอบระดับคะแนน (Red                                                   | quest for gr      | ade appe    | al)                                                 |                                                   |  |  |  |
| รายวิชา (Course Name)                                                                   |                   |             | รหัสวิชา (Course ID)                                | ກຄຸ່ມ (Section)                                   |  |  |  |
| ภาคการศึกษา/ปีการศึกษา (Semester/Academic Year)                                         |                   |             | ผลการเรียนที่ได้ (Grade)                            |                                                   |  |  |  |
| เหตุผลที่ขอตรวจสอบระดับคะแนน (Reason for ap                                             | pealing)          |             | I                                                   |                                                   |  |  |  |
| ลายมือชื่อ (Sign)                                                                       |                   |             | โทรศัพท์ (Tel.)                                     | วันที่ (Date)                                     |  |  |  |
| <b>หมายเหตุ</b> : นักศึกษาสามารถยื่นตรวจสอบระดับคะแนนได้                                | เภายใน 10 วันข    | ทำการ นับจา | กวันที่ประกาศผลการเรียนในระบบ                       | reg.kku.ac.th โดยให้นักศึกษากรอกคำร้องนี้แล้วอื่น |  |  |  |
| ต่องานการศึกษาฯ คณะวิศวกรรมศาสตร์                                                       |                   |             |                                                     |                                                   |  |  |  |
| (Remark: The request for grade appeal must be<br>form to the academic affairs division. | submitted wit     | thin 10 day | s after the grade has been app                      | proved on reg.kku.ac.th. Students submit this     |  |  |  |
|                                                                                         |                   |             |                                                     |                                                   |  |  |  |

- นำคำร้องส่งงานการศึกษาและพัฒนาทักษะการเรียนรู้ ชั้น 1 ตึกเพียรวิจิตร คณะวิศวกรรมศาสตร์ ภายใน 10 วันทำการ นับจากวันที่ผลการศึกษารายวิชานี้ปรากฏ ผ่าน <u>www.reg.kku.ac.th</u> <u>กรณี กรอกคำร้องออนไลน์</u> ให้ส่งคำร้องเป็นไฟล์ PDF มาที่ คุณเต็มศิริ : <u>Temsch@kku.ac.th</u> เจ้าหน้าที่ งานการศึกษาฯ
- นับจากนักศึกษาส่งคำร้องใช้เวลาประมาณ 1 สัปดาห์ งานการศึกษาฯ จะแจ้งผลหรือความก้าวหน้าในการ ดำเนินการให้นักศึกษาทราบ ผ่าน kkumail ของนักศึกษา
- ระเบียบที่เกี่ยวข้อง : ประกาศหลักเกณฑ์และแนวทางปฏิบัติเกี่ยวกับการตรวจสอบและการขอ เปลี่ยนแปลงระดับคะแนน ระดับปริญญาตรี คณะวิศวกรรมศาสตร์ (ฉบับที่ 40/2567) ลงวันที่ 2 พฤษภาคม 2567